Pass'Fablab Sublimation (création du fichier)

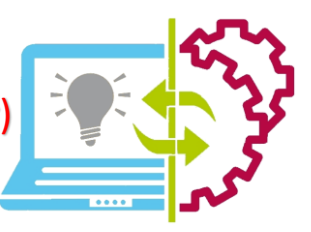

THE NEW

Publisher

Lors de la réalisation d'objets personnalisés, vous devez créer un patron de votre modèle afin de l'imprimer et de transférer l'encre à l'aide de la presse, ce patron aura des dimensions *maximales* à respecter en fonction de l'objet choisi (voir grille de mesures ci-dessous.),

1) Choisir le format

| Verre a whisky      | 6,5 x 21cm    |
|---------------------|---------------|
| Verre long drink    | 9 x 17,5cm    |
| Mugs                | 9 x 21cm      |
| Pot à crayons       | 9 x 21cm      |
| Plaque alu 10x10    | 10.5 x 10.5cm |
| Plaque alu 10x15    | 10.5 x 15.5cm |
| Plaque alu 13x18    | 13.5 x 18.5cm |
| Plaque alu 18x27    | 18.5 x 27.5cm |
| Plaque alu 30x30    | 30.5 x 30.5cm |
| Porte clé rectangle | 2,0 x 2,70cm  |
| Porte clé carré     | 2,30 x 2,30cm |
| Porte clé rond      | diam 2,50cm   |
| Porte clé ovale     | 2,90 x 2,40cm |
| Porte clé cœur      | 2,30 x 2,30cm |
| Sous verre carré    | 9.5 x 9.5cm   |
| Sous verre rond     | diam 9.5cm    |

| Puzzle carton                          | 20.5 x 29.5cm  |
|----------------------------------------|----------------|
| Sac bandoulière                        | 39 x 28cm      |
| Housse de coussin sequins              |                |
| réversibles                            | 40 x 40cm      |
| Bloc ardoise cœur                      | 19.5 x 19.5cm  |
| Bloc ardoise carré                     | 15 x 15cm      |
| Sac « Tote Bag »                       | Pas de limites |
| Sac « non tissé » 100 g/m <sup>2</sup> | Pas de limites |
| Set de table                           | 28 x 39cm      |
| Housse de coussin sequins              |                |
| réversibles                            | 40 x 40cm      |
| Tapis de souris                        | 27.5 x 19.5cm  |
| Tablier de cuisine à carreaux          |                |
| noir                                   | 29 x 20.5cm    |
| Sac à pain                             | 25 x 29cm      |
| Sac à provisions poignées              | 38,5 x 34cm    |
| Tablier de cuisine chanvre             | 37 x 18cm      |

2) Ouvrir Publisher à l'aide d'un double clic gauche sur l'icône du bureau ou dans le menu démarrer,

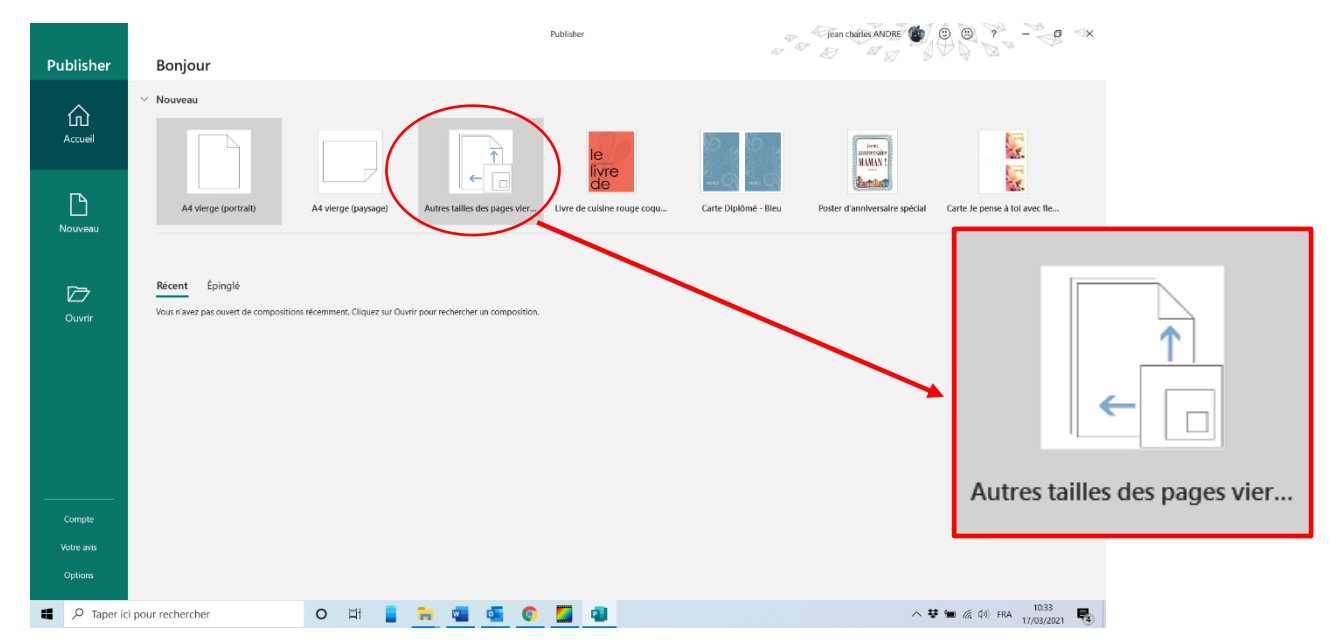

3) Choisir autre taille des pages vierges :

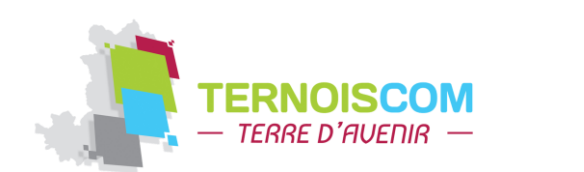

FABLAB Ternoiscom Place Iouis LEBEL 62130 St Pol sur Ternoise

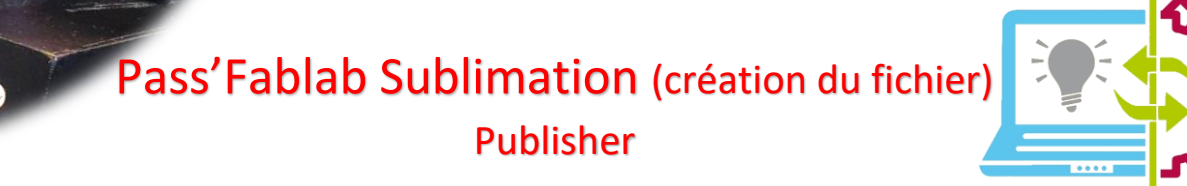

## 4) Cliquer sur créer une nouvelle taille de page dans "PERSONNALISEES",

|                      | Publisher 👘 🖓 🕲 🕲 🖓 - 🚽 🗙                                                                                                    |
|----------------------|----------------------------------------------------------------------------------------------------|
| Publisher            | Autres tailles des pages vierges                                                                                                    |
| Accueil              | Accueil - Autres talles des pages vierges  Ad. (Paysage)  Standard  Talle de la page 2/7 - 21 cm Talle de la page 2/7 - 21 cm T      |
| Nouveau              | Al (Portrai) Al (Portrai) Al (Portrai) Al (Portrai) Al (Portrai) Al (Portrai) Al (Portrai) Bi (Portrai) Bi (P |
|                      | Types de composition Créer nouveau de page                                                                                                    |
| Compte<br>Votre avis | Affiches Annonces Autres Cartes de Cartes de Courrier Enveloppes Éliquettes de Éliquettes Étiquettes<br>éliquettes visite vonux postales                                                                                                    |
| Options              |                                                                                                    |

5) Indiquer les dimensions choisies en fonction de votre objet (notre exemple sera pour un mug) Puis cliquer sur "OK",

| ublisher     | Autres tailles des pages vierges                                                                                                    | and and a second second s |
|--------------|----------------------------------------------------------------------------------------------------|----------------------------------------------------------------------------------------------------|
| ل<br>Accueil | Accueil     Autres tailles des pages vierges  Standard                                                                                                    | A4 (Paysage)  Decorption: Hypage A4 Table de tapage: 237 x 31 en Table de tapage: 237 x 32 en Electricher des mises à jour sur Offenencher des mises à jour sur                                                                                                    |
| Nouveau      | A 4 (Portuga)<br>A 4 (Portuga)<br>2 1 × 25/7 cm<br>2 1 × 25/7 cm<br>2 1 × 25/7 cm<br>4 2 1 × 25/7 cm<br>4 2 1 1 × 25/7 cm<br>4 2 1 1 1 1 1 | Page                                                                                                    |
| Ouvrir       | Lette         Fander         P           (Portraid)         Proposol         PN           21,99, 27,94 and         PN         D           Personnalisées         In base:         122 cm                                                                                                    | Largeur: 21 cm                                                                                                    |
|              | Nouvelle     Créer une       21 v 9 cm     cle page.                                                                                                    | (polices par defaut du modèle) ~                                                                                                    |
|              | Types de composition                                                                                                    | CRÉER                                                                                                    |
| Compte       | Affiches Annonces Autres Cartes de Cartes de Cartes Courrier Enveloppes Éléquettes de Éléquettes Éléquettes visibe vœux postales.                                                                                                    | es<br>Jua                                                                                                    |
| Votre avis   |                                                                                                    |                                                                                                    |

6) Ouvrir la nouvelle page que vous venez de créer en double cliquant dessus ou en cliquant sur créer (votre zone de travail est créée),

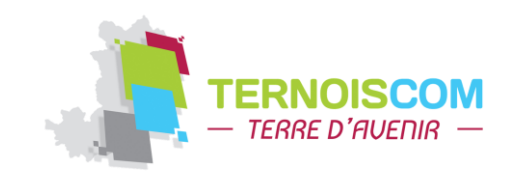

FABLAB Ternoiscom Place Iouis LEBEL 62130 St Pol sur Ternoise

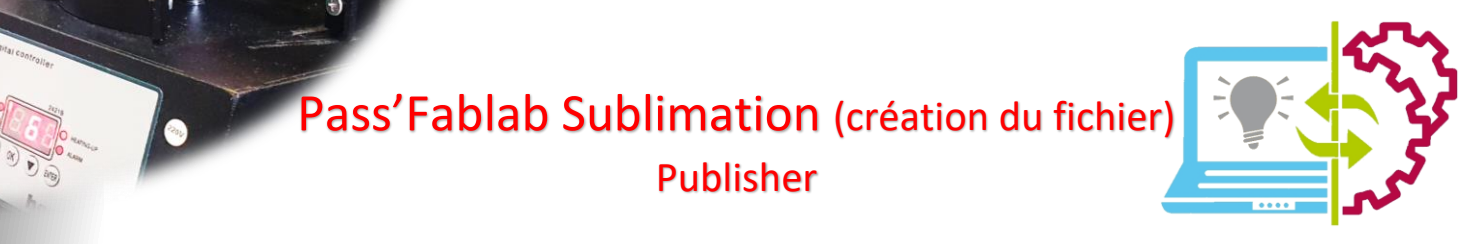

7) Insérer votre/vos images en cliquant sur "INSERTION" puis "IMAGES" ou "IMAGES EN LIGNE",

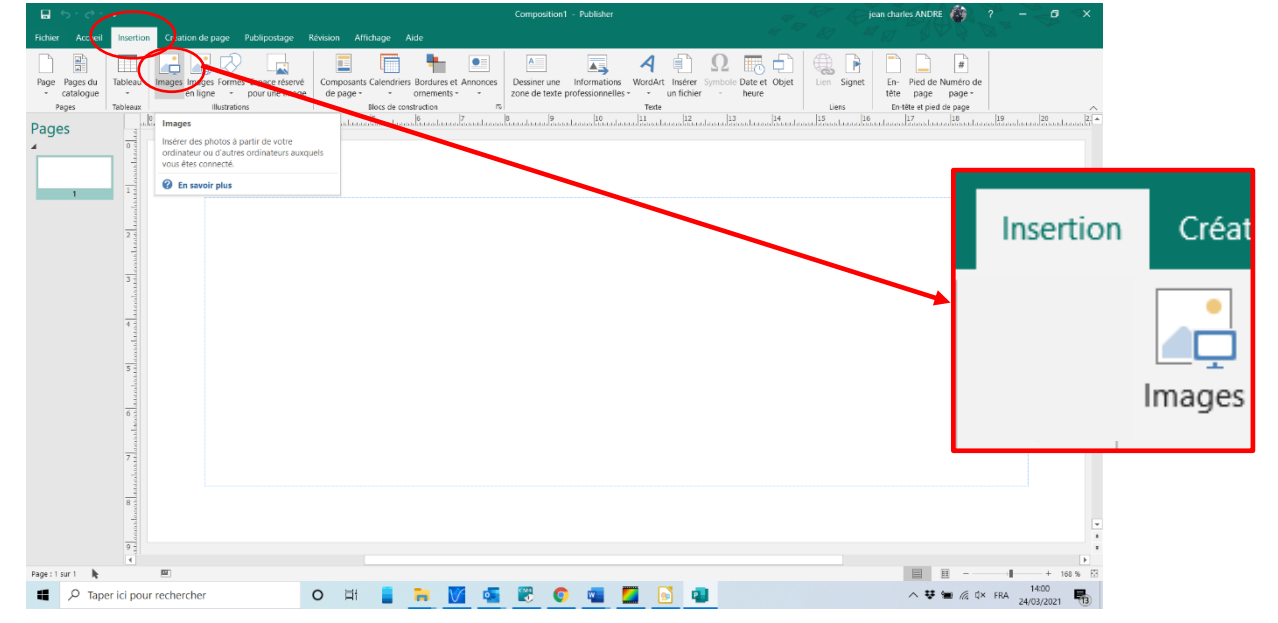

- 8) Rechercher votre image sur votre ordinateur puis double cliquer gauche dessus. elle apparait dans votre zone de travail. (Répéter l'étape 7 autant de fois que nécessaire en fonction du nombre d'images à insérer),
- Ajuster la taille de votre/vos images en double cliquant dessus et en la faisant rétrécir avec les points aux extrémités (1), ou en indiquant les dimensions voulus pour plus de précision (2), puis la placer à l'endroit désiré,

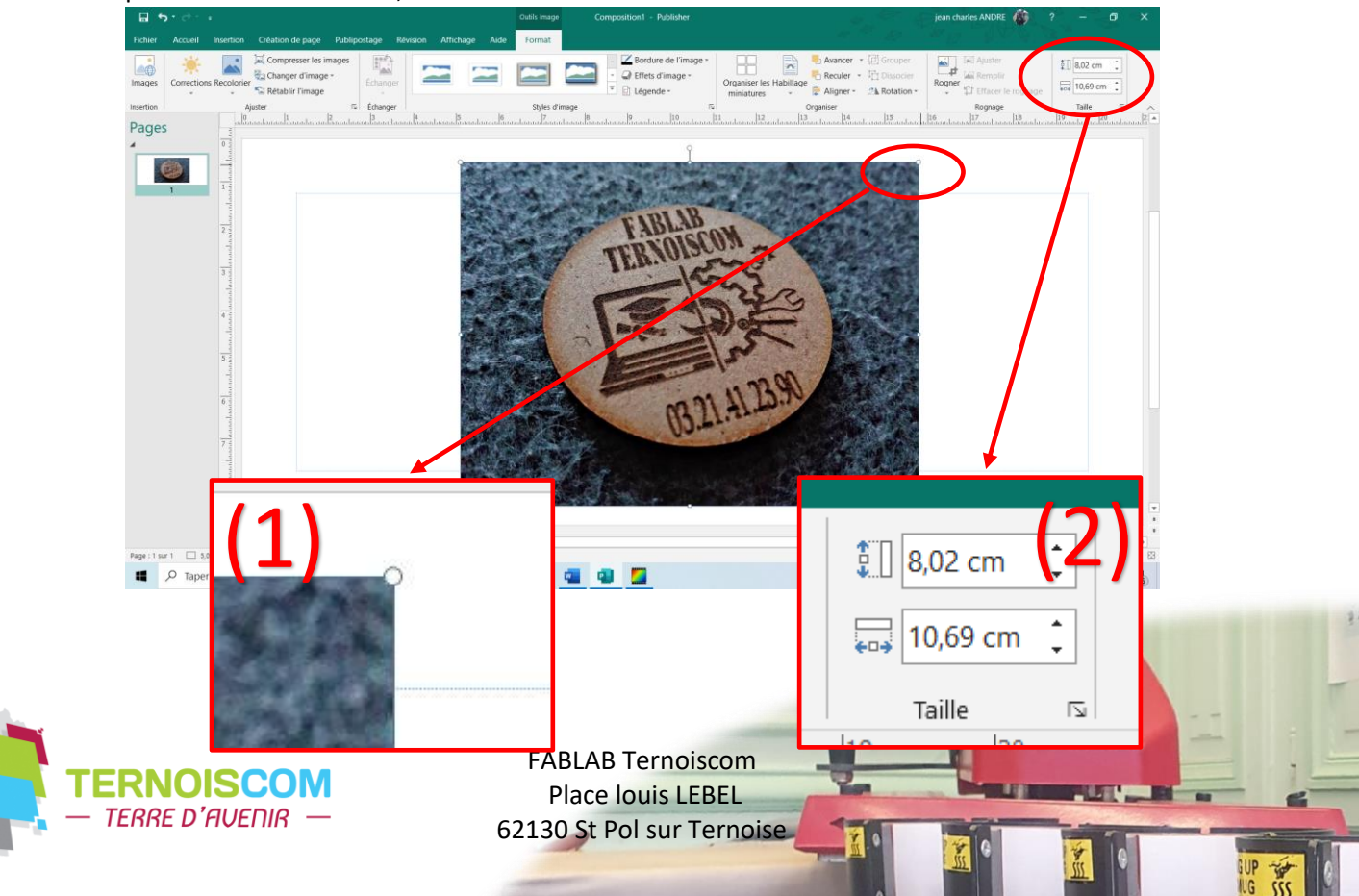

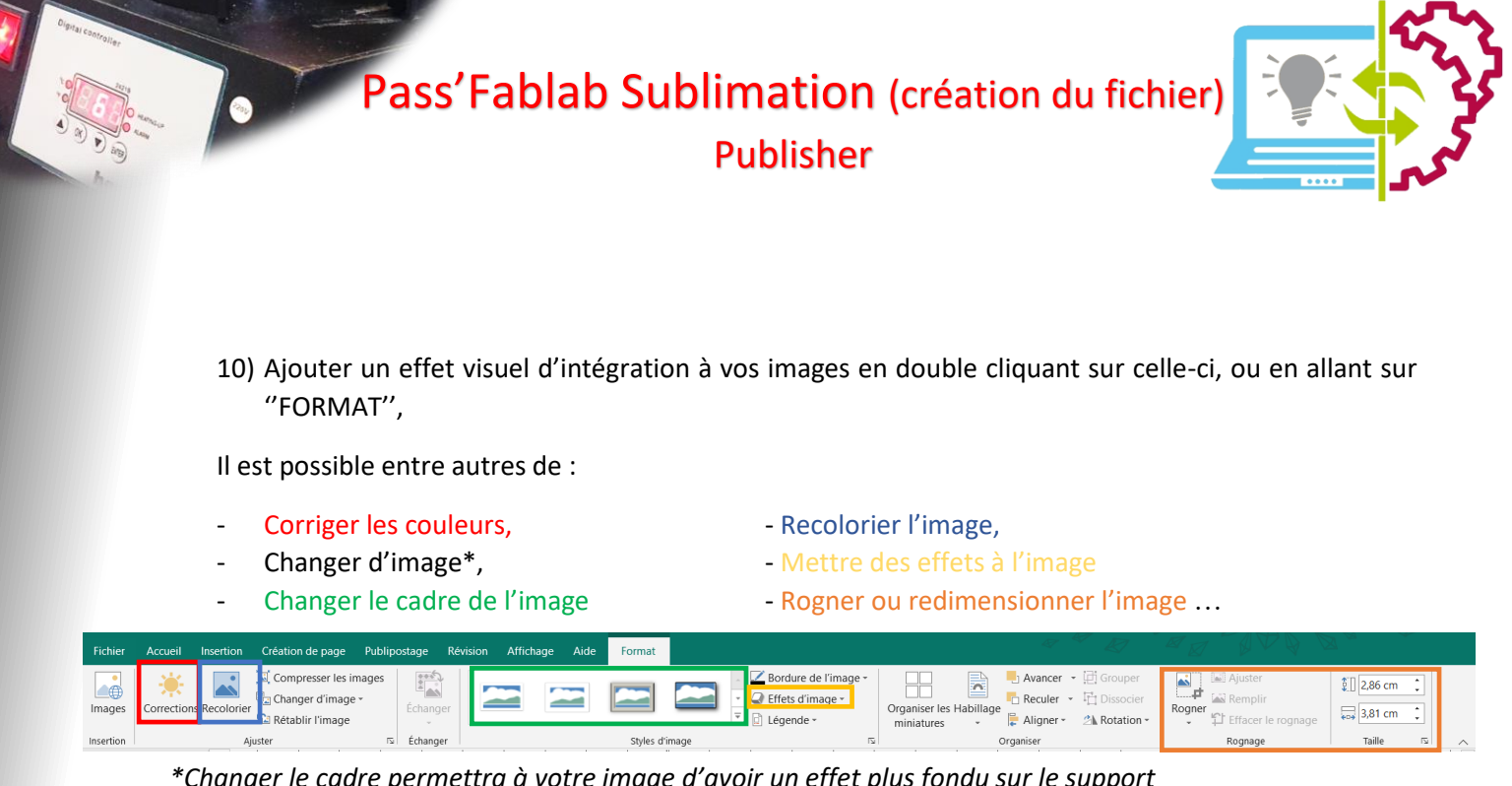

\*Changer le cadre permettra à votre image d'avoir un effet plus fondu sur le support

11) Créer une zone de texte en allant sur "INSERTION", "DESSINER UNE ZONE DE TEXTE", puis a l'aide de votre souris indiquer son emplacement. (Vous pouvez le personnaliser à l'aide du bandeau en haut de votre écran).

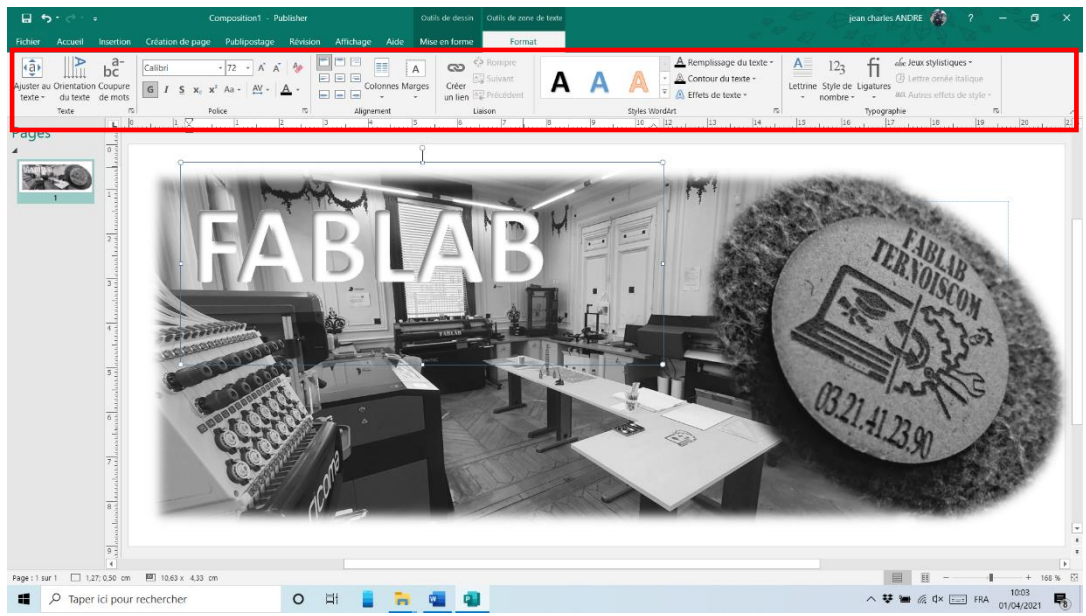

12) Enregistrer le document en cliquant sur : "FICHIER", "ENREGISTRER SOUS", "PARCOURIR" Puis indiquer l'emplacement souhaité (clé USB).

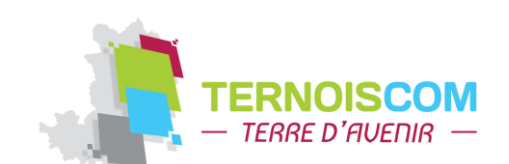

**FABLAB** Ternoiscom Place louis LEBEL 62130 St Pol sur Ternoise